## V 1.0

## How to request corrections to an author?

Step by step

Log in to the journal site with your user and password. If a submission is ready for this step you will see the notification "New submissions have been submitted". Click the article on which you want to work from **'My Assigned'** list.

| My Que | ue Unassigned                             | All Active | ctive Archives |                    |         |  |  |
|--------|-------------------------------------------|------------|----------------|--------------------|---------|--|--|
| My Ass | signed                                    | Q          | Search         | T Filters New Subn | nission |  |  |
| 218    | admin biteca<br>A New reviews have been : | submitted. |                | O Review           | ~       |  |  |

The submission will be visible by default on the review stage. On the 'Reviewers' section you will see the reviews made by each reviewer. Click on 'Read Review'.

| Reviewers                           | Add Reviewe                                            |             |  |
|-------------------------------------|--------------------------------------------------------|-------------|--|
| <ul> <li>Ángela Calderón</li> </ul> | Review Submitted<br>Recommendation: Revisions Required | Read Review |  |

A new window will appear on the screen with the details of the review. You'll be able to download and read the files uploaded by the reviewer. Additionally you'll have to select a recommendation based on the review from the dropdown menu on the 'Recommendation' section. This recommendation can be different from the one submitted by the reviewer. Click on '**Confirm**'.

3

| Review: .                                                                                                    |
|----------------------------------------------------------------------------------------------------|
| Ángela Calderón<br>Once this review has been read, press "Confirm" to indicate that the review process may proceed. If the reviewer has<br>submitted their review elsewhere, you may upload the file below and then press "Confirm" to proceed. |
| Completed: 2017-12-11 10:57 AM                                                                                                    |
| Recommendation: Revisions Required                                                                                                    |
| Reviewer Comments For author and editor . For editor only .                                                                                                    |
| Reviewer Files<br>Q Search Upload File                                                                                                    |
| <ul> <li>765-1 Revisor externo, Captura de pantalla 2017-12-05 a la(s)</li> <li>10.17.41 a. mpng</li> </ul>                                                                                                    |
| Recommendation<br>Set or adjust the reviewer recommendation.<br>Revisions Required                                                                                                    |
| Confirm                                                                                                    |

4

Click on 'Thank Reviewer' to send a message to the reviewer. This step is necessary to continue with the process. With the '**Revert Decision**' you'll have the option to discard the decision made by this reviewer.

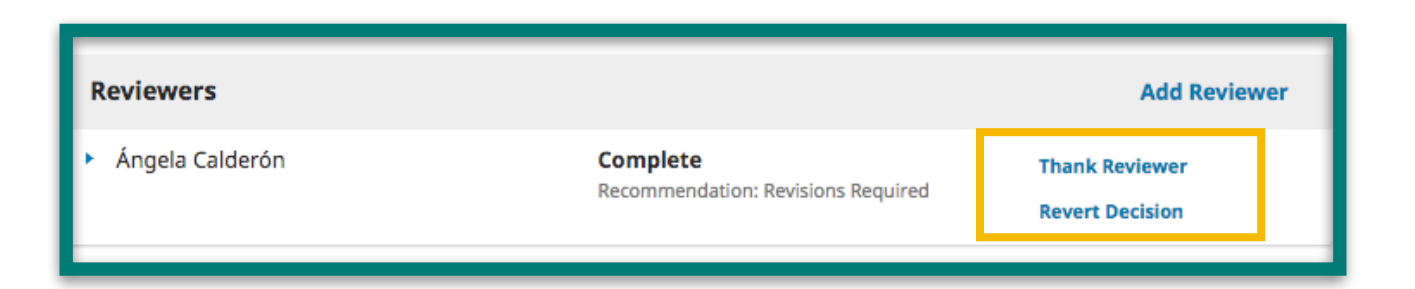

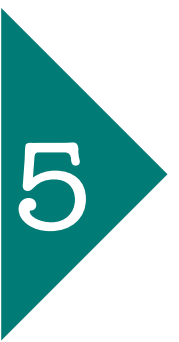

To request the suggested revisions to the author click on **'Request revisions'** on the left side of the screen.

| Request Revisions  |
|--------------------|
| Accept Submission  |
| Decline Submission |

5

On this section you'll be able to send a message to the author using templates for different cases. If you click on **'Add Reviews to Email'** all of the comments made by the reviewer will be added to the body of the message.

On **'Select review Files to share with the author(s)'** you should specify which files you want to attach by checkin the boxes from the list. To finish, click on **'Record Editorial Decision'**.

| Requ                                                                                                    | Request Revisions                                                                                                    |   |   |   |   |    |            |    |          |   |  |  |
|----------------------------------------------------------------------------------------------------|----------------------------------------------------------------------------------------------------|---|---|---|---|----|------------|----|----------|---|--|--|
| Requ<br>Ret<br>Ret<br>Send<br>Send<br>Do                                                                    | <ul> <li>Require New Review Round</li> <li>Revisions will not be subject to a new round of peer reviews.</li> <li>Revisions will be subject to a new round of peer reviews.</li> <li>Send Email</li> <li>Send an email notification to the author(s): Juan Beracaza</li> <li>Do not send an email notification</li> </ul> |   |   |   |   |    |            |    |          |   |  |  |
| Ċ)                                                                                                    | Û,                                                                                                    | В | I | U | P | š, | $\diamond$ | 55 | 🛋 Upload | ± |  |  |
| We h<br>Our d<br>admi<br>edito                                                                              | Juan Beracaza:         We have reached a decision regarding your submission to Revista Estudios en Seguridad y Defensa, ".".         Our decision is: Revisions Required         admin biteca         editorial@biteca.com2         Powered by TingHCE                                                                    |   |   |   |   |    |            |    |          |   |  |  |
| Select review files to share with the author(s) Q Search                                                    |                                                                                                    |   |   |   |   |    |            |    |          |   |  |  |
| <ul> <li>765-1 Revisor externo, Captura de pantalla 2017-12-05 a la(s)</li> <li>10.17.41 a. mpng</li> </ul> |                                                                                                    |   |   |   |   |    |            |    |          |   |  |  |
| Rec                                                                                                    | Record Editorial Decision                                                                                                    |   |   |   |   |    |            |    |          |   |  |  |

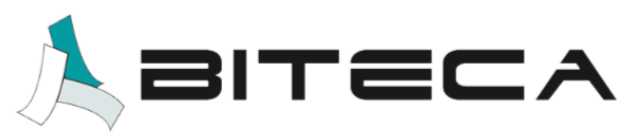